| COMPLÉVIE                                                                    |                                                                                                    |  |
|------------------------------------------------------------------------------|----------------------------------------------------------------------------------------------------|--|
| Connexion à mon compte<br>Email *<br>Email ou code d'accès                   | Pas encore inscrit ?<br>Créez votre espace en quelques clics !                                                                                                    |  |
| Mot de passe * Saisissez votre mot de passe Jai perdu mes accès de connexion | <ul> <li>Gerez votre contrat sante et vos informations personnelles</li> <li>Echanger avec un conseiller Complévie</li> <li>Accédez à votre carte de mutuelle</li> <li><u>Comment créer votre espace adhérent ?</u></li> </ul> |  |
| Se souvenir de moi                                                           | Je crée mon compte !                                                                                                    |  |
| Je me connecte                                                               |                                                                                                    |  |
|                                                                              |                                                                                                    |  |

## https://monespacepersonnel.cimut.net/web/complevie

# **Space Space Space Space Space Space Space**

# **I**/MODE D'EMPLOI ESPACE ADHÉRENT

SÉCURITÉ

Ne communiquez jamais vos coordonnées ou informations personnelles au téléphone. Les conseillers Complévie se présentent systématiquement et vous appellent sur un numéro en clair. Surtout, ils ne vous demanderont jamais des coordonnées bancaires ou sensibles.

Votre espace adhérent évolue et bénéficie d'une nouvelle version.

Le mode d'emploi pour la création de l'espace adhérent est accessible via la page d'introduction du site internet ainsi que sur la page d'authentification (au dessus de "je crée mon compte !"

## **JE ME CONNECTE**

Si vous avez des questions sur les remboursements effectués avant le 01/01/2022, n'hésitez pas à contacter notre équipe au 02 31 50 35 50 ou par mail à l'adresse prestations@complevie.fr

Besoin d'aide : Voici un guide d'utilisation pour vous accompagner

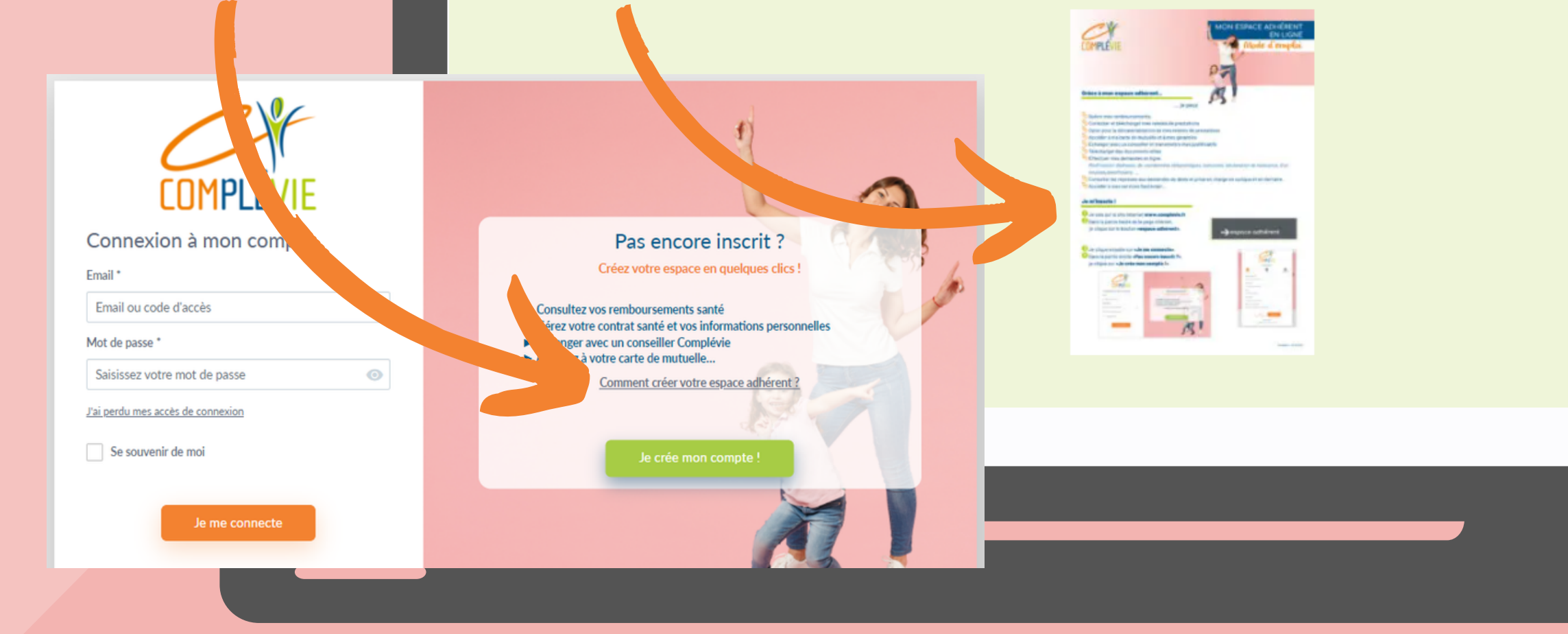

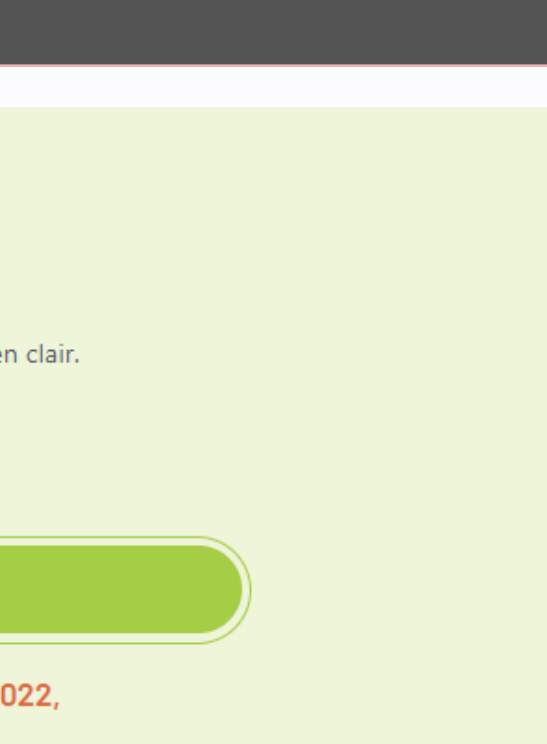

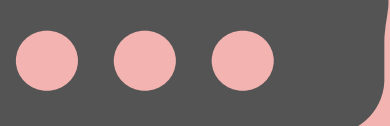

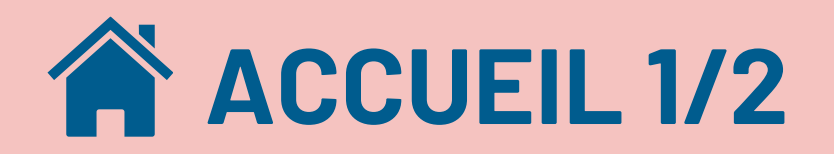

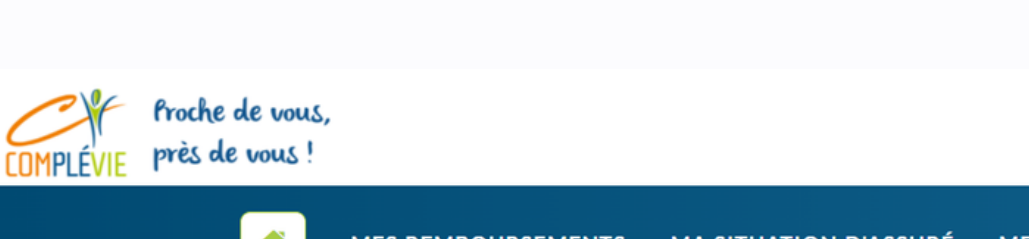

On peut visualiser :

- Le bandeau Complévie avec un raccourci vers la messagerie, nom et prénom de l'adhérent et le n° d'adhérent
- La barre de menus accessible sur toutes les pages
- Le menu de droite
- Les derniers remboursements effectués
- Des raccourcis vers des services de la mutuelle (Assistance, téléconsultation, géolocalisation et messagerie)

| MES REMBOURSEMENTS                                                                              | MA SITUATION D'ASSURÉ MES SE                                              | RVICES SANTÉCLAIR CONTACT                                                                | DOCUMENTS                                                                              |   |  |
|-------------------------------------------------------------------------------------------------|---------------------------------------------------------------------------|------------------------------------------------------------------------------------------|----------------------------------------------------------------------------------------|---|--|
| s remboursements                                                                                |                                                                           |                                                                                          | TOUT >                                                                                 |   |  |
| e Bénéficiaire                                                                                  | Début des soins Fin des                                                   | soins Dépense engagée                                                                    | Remboursement mutuelle                                                                 |   |  |
| n'avez aucun remboursement                                                                      |                                                                           |                                                                                          |                                                                                        | - |  |
|                                                                                                 |                                                                           |                                                                                          |                                                                                        |   |  |
|                                                                                                 |                                                                           |                                                                                          |                                                                                        |   |  |
|                                                                                                 |                                                                           |                                                                                          |                                                                                        |   |  |
|                                                                                                 |                                                                           |                                                                                          |                                                                                        |   |  |
| services de votre m                                                                             | nutuelle                                                                  |                                                                                          |                                                                                        |   |  |
| services de votre m                                                                             | nutuelle                                                                  |                                                                                          | 2                                                                                      |   |  |
| services de votre m                                                                             | nutuelle                                                                  | Géolocalisation                                                                          | Question                                                                               |   |  |
| services de votre m<br>Assistance<br>Je découvre mes services<br>d'assistance                   | Téléconsultation<br>Je consulte un professionnel de<br>santé              | Géolocalisation<br>Je trouve un professionnel de<br>santé en quelques clics              | Question<br>J'ai une interrogation sur mon<br>contrat, mes remboursements              |   |  |
| services de votre m<br>Assistance<br>Je découvre mes services<br>d'assistance<br>Plus d'infos > | Téléconsultation<br>Je consulte un professionnel de<br>santé<br>Accéder > | Géolocalisation<br>Je trouve un professionnel de<br>santé en quelques clics<br>Accéder > | Question<br>J'ai une interrogation sur mon<br>contrat, mes remboursements<br>Accéder > |   |  |

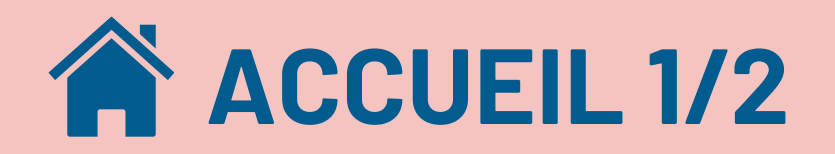

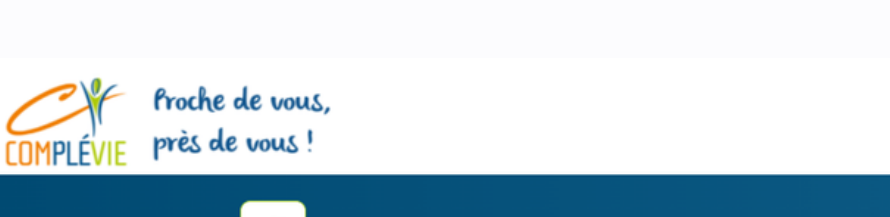

On peut visualiser :

- Le bandeau Complévie avec un raccourci vers la messagerie, nom et prénom de l'adhérent et le n° d'adhérent
- La barre de menus accessible sur toutes les pages
- Le menu de droite
- Les derniers remboursements effectués
- Des raccourcis vers des services de la mutuelle (Assistance, téléconsultation, géolocalisation et messagerie)

| MES REMBOURSEMENTS                                                                              | MA SITUATION D'ASSURÉ MES SE | RVICES SANTÉCLAIR CONTACT                                                   | DOCUMENTS                                                                              |   |  |
|-------------------------------------------------------------------------------------------------|------------------------------|-----------------------------------------------------------------------------|----------------------------------------------------------------------------------------|---|--|
| s remboursements                                                                                |                              |                                                                             | TOUT >                                                                                 |   |  |
| e Bénéficiaire                                                                                  | Début des soins Fin des      | soins Dépense engagée                                                       | Remboursement mutuelle                                                                 |   |  |
| n'avez aucun remboursement.                                                                     |                              |                                                                             |                                                                                        | - |  |
|                                                                                                 |                              |                                                                             |                                                                                        |   |  |
|                                                                                                 |                              |                                                                             |                                                                                        |   |  |
|                                                                                                 |                              |                                                                             |                                                                                        |   |  |
| services de votre m                                                                             | nutuelle                     |                                                                             |                                                                                        |   |  |
| services de votre m                                                                             | nutuelle                     |                                                                             | 2                                                                                      |   |  |
| services de votre m                                                                             | nutuelle<br>Téléconsultation | Géolocalisation                                                             | Question                                                                               |   |  |
| services de votre n<br>Assistance<br>Je découvre mes services<br>d'assistance                   | nutuelle                     | Géolocalisation<br>Je trouve un professionnel de<br>santé en quelques clics | Question<br>J'ai une interrogation sur mon<br>contrat, mes remboursements              |   |  |
| services de votre n<br>Assistance<br>Je découvre mes services<br>d'assistance<br>Plus d'infos > | nutuelle                     | Géolocalisation<br>Le trouve un professionnel de<br>santé en quelques clics | Question<br>J'ai une interrogation sur mon<br>contrat, mes remboursements<br>Accéder > |   |  |

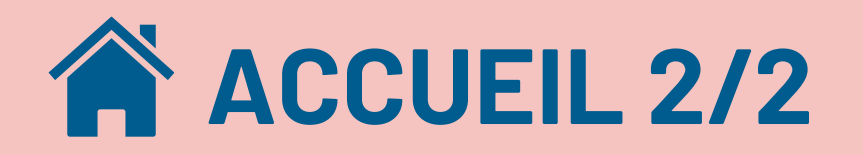

## Information générale

### Cher adhérent.

La migration de notre système informatique ainsi que les absences liées au covid génèrent du retard dans le traitement des remboursements de vos prestations ainsi que des actes de gestion (envoi des appels de cotisation, prélèvements bancaires, saisie des adhésions, mise à jour des dossiers...).

Nous mettons tout en œuvre pour rétablir au plus vite la situation.

Nous vous remercions de votre patience et de votre compréhension.

## **Opération** parrainage

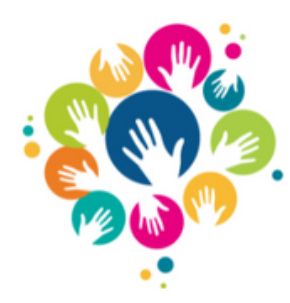

Vous êtes adhérent à Unimutuelles et êtes satisfait de nos prestations ? Vous appréciez votre mutuelle de proximité et son ancrage dans la région d'Ille-et-Vilaine ? Vos conseillers Unimutuelles vous accompagnent comme vous le souhaitez ? Faites le savoir autour de vous !

Plus d'informations

### Des solutions qui vous ressemblent !

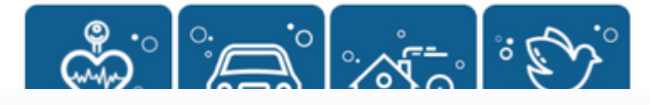

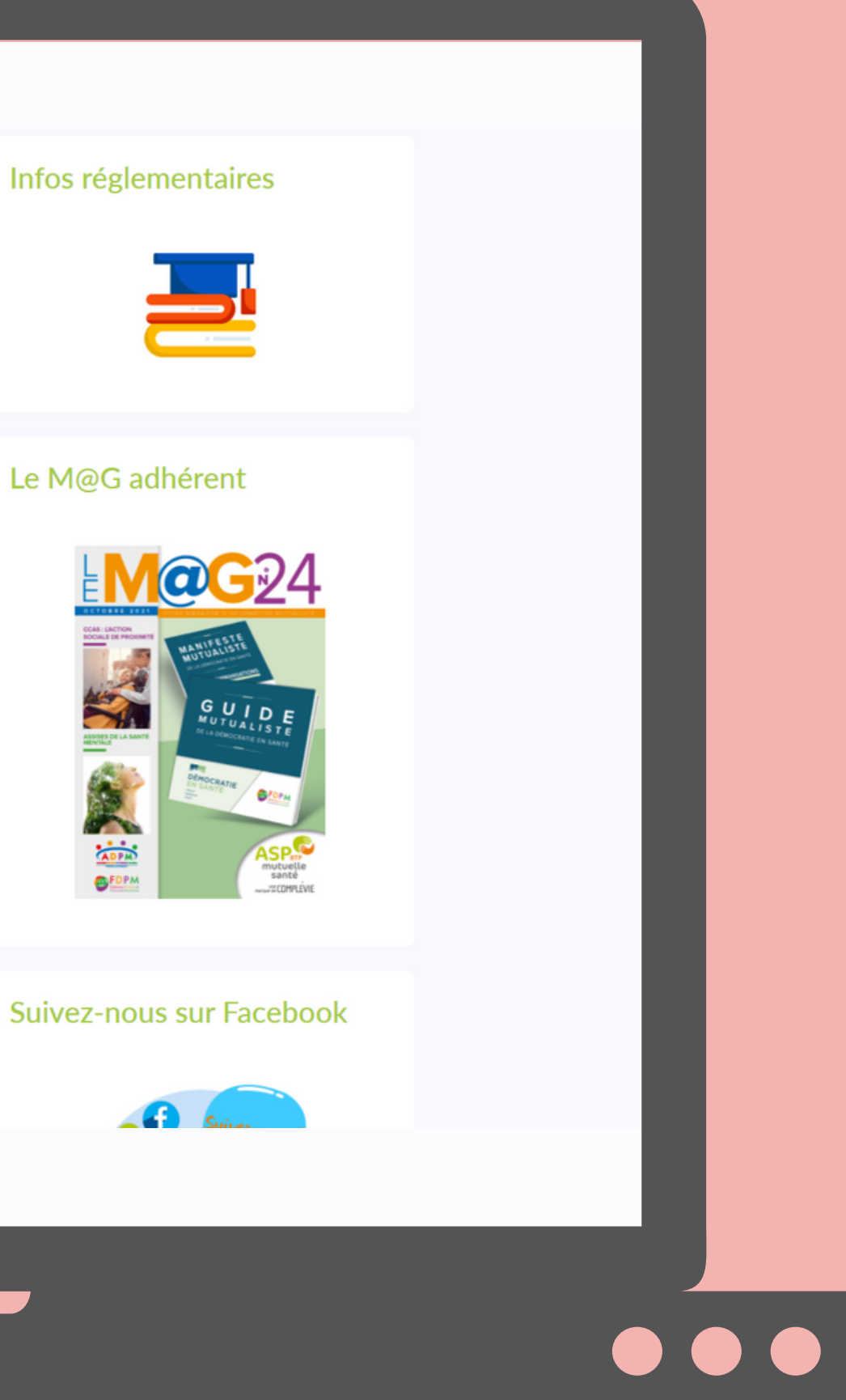

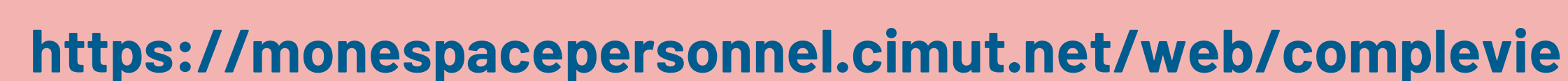

**On peut visualiser :** 

- Un bloc "Information" mis à jour en fonction de l'actualité
- Un bloc "Opération parrainage" (en cours de mise à jour)
- Les informations réglementaires (Frais de gestion)
- Le M@G adhérent
- Les produits d'assurance avec les liens vers les devis
- L'info Facebook
- Un bloc renvoyant vers les articles du blog

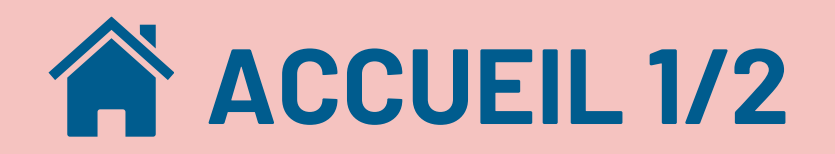

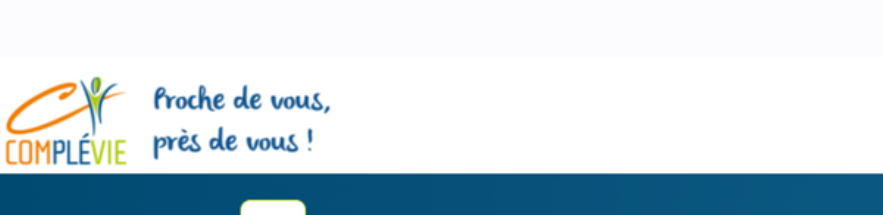

On peut visualiser :

- Le bandeau Complévie avec un raccourci vers la messagerie, nom et prénom de l'adhérent et le n° d'adhérent
- La barre de menus accessible sur toutes les pages
- Le menu de droite
- Les derniers remboursements effectués
- Des raccourcis vers des services de la mutuelle (Assistance, téléconsultation, géolocalisation et messagerie)

| MES REMBOURSEMENTS                                                                              | MA SITUATION D'ASSURÉ MES SE | RVICES SANTÉCLAIR CONTACT                                                   | DOCUMENTS                                                                              |   |  |
|-------------------------------------------------------------------------------------------------|------------------------------|-----------------------------------------------------------------------------|----------------------------------------------------------------------------------------|---|--|
| s remboursements                                                                                |                              |                                                                             | TOUT >                                                                                 |   |  |
| e Bénéficiaire                                                                                  | Début des soins Fin des      | soins Dépense engagée                                                       | Remboursement mutuelle                                                                 |   |  |
| n'avez aucun remboursement.                                                                     |                              |                                                                             |                                                                                        | - |  |
|                                                                                                 |                              |                                                                             |                                                                                        |   |  |
|                                                                                                 |                              |                                                                             |                                                                                        |   |  |
|                                                                                                 |                              |                                                                             |                                                                                        |   |  |
| services de votre m                                                                             | nutuelle                     |                                                                             |                                                                                        |   |  |
| services de votre m                                                                             | nutuelle                     |                                                                             | 2                                                                                      |   |  |
| services de votre m                                                                             | nutuelle<br>Téléconsultation | Géolocalisation                                                             | Question                                                                               |   |  |
| services de votre n<br>Assistance<br>Je découvre mes services<br>d'assistance                   | nutuelle                     | Géolocalisation<br>Je trouve un professionnel de<br>santé en quelques clics | Question<br>J'ai une interrogation sur mon<br>contrat, mes remboursements              |   |  |
| services de votre n<br>Assistance<br>Je découvre mes services<br>d'assistance<br>Plus d'infos > | nutuelle                     | Géolocalisation<br>Le trouve un professionnel de<br>santé en quelques clics | Question<br>J'ai une interrogation sur mon<br>contrat, mes remboursements<br>Accéder > |   |  |

# **E MENU DE DROITE**

COMPLÉVIE

Ce menu permet de voir :

- La date de la dernière connexion
- Le n° de Sécurité Sociale de l'assuré
- L'adresse mail
- Les initiales des bénéficiaires

Il est aussi possible de modifier le mot de passe du compte (accessible aussi via le menu "<u>ma situation d'assuré - mon mot de</u> <u>passe</u>")

**(')** La déconnexion à l'espace se fait en bas de ce menu

| le vous ! |                                                                               |                                                                      |                           |                                                                   |   |
|-----------|-------------------------------------------------------------------------------|----------------------------------------------------------------------|---------------------------|-------------------------------------------------------------------|---|
| #         | MES REMBOURSEMENTS                                                            | MA SITUATION D'ASSURÉ                                                | MES SERVICES SAN          | TÉCLAIR CONTACT                                                   | D |
| Mee       | remboursements                                                                |                                                                      |                           |                                                                   |   |
| IVICS     | stemboursements                                                               |                                                                      |                           |                                                                   |   |
|           | Bénéficiaire                                                                  | Début des soins                                                      | Fin des soins             | Dépense engagée                                                   |   |
| Date      |                                                                               |                                                                      |                           |                                                                   |   |
| Vous n    | l'avez aucun remboursement                                                    |                                                                      |                           |                                                                   |   |
| Vous n    | 'avez aucun remboursement<br>services de votre n                              | nutuelle                                                             |                           |                                                                   |   |
| Vous n    | services de votre n                                                           | nutuelle                                                             |                           |                                                                   |   |
| Vous n    | services de votre n                                                           | nutuelle                                                             | G                         | éolocalisation                                                    |   |
| Vous n    | services de votre r<br>Assistance<br>Je découvre mes services<br>d'assistance | nutuelle<br>Téléconsultation<br>Je consulte un professionne<br>santé | G<br>el de Je trou<br>sar | éolocalisation<br>tve un professionnel de<br>té en quelques clics |   |

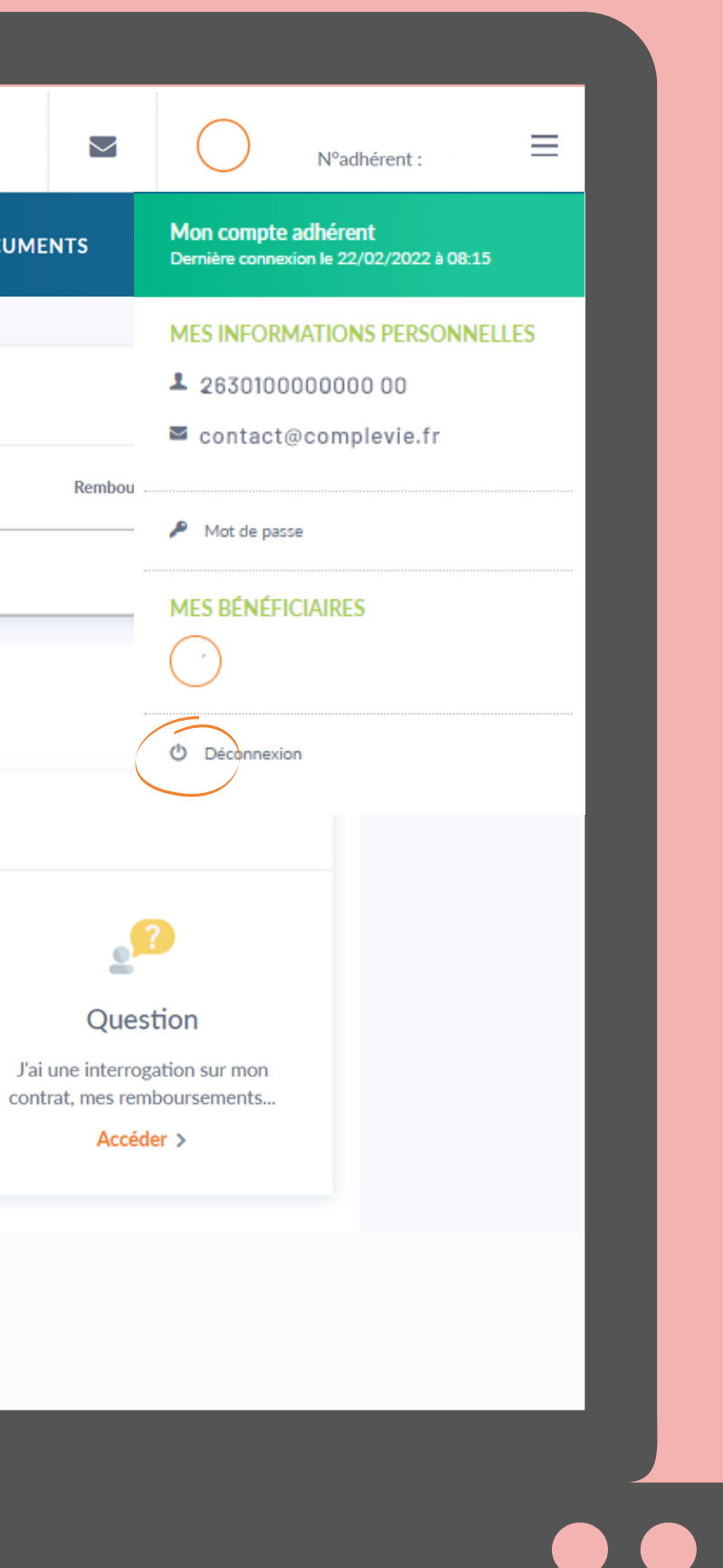

# **MES REMBOURSEMENTS - DÉTAIL PAR BÉNÉFICIAIRE**

|                                                           |                                                                     |                 |                              |                      |                                                              | •                                                |                               |                                         |                           |              |        |                                                    |
|-----------------------------------------------------------|---------------------------------------------------------------------|-----------------|------------------------------|----------------------|--------------------------------------------------------------|--------------------------------------------------|-------------------------------|-----------------------------------------|---------------------------|--------------|--------|----------------------------------------------------|
|                                                           |                                                                     | COMPLÉ          | F Proche<br>/IE près de      | de vous,<br>e vous ! |                                                              |                                                  |                               |                                         |                           |              | N°:    | adhérent :                                         |
|                                                           |                                                                     |                 |                              | *                    | MES REMBOURSEMENTS                                           | MA SITUATION D'A                                 | SSURÉ M                       | ES SERVICES SANT                        | ÉCLAIR CONTAC             | T DOCUMENTS  |        |                                                    |
|                                                           |                                                                     | M<br>Filt       | es reml                      | bourse               | DÉTAIL PAR BÉNÉFIC<br>RELEVÉS DE PRI<br>Aux professionnels d | IAIRE<br>ESTATIONS<br>Sements verses<br>e santé. |                               |                                         |                           |              |        | On peut consul<br>filtrant par bén                 |
|                                                           |                                                                     |                 | Date                         | Bénéficiaire         | Début des soins                                              | Fin des soins                                    | Dr                            | épense engagée                          | Remboursement<br>mutuelle | Destinataire | Détail | l'ensemble.                                        |
|                                                           |                                                                     | F               | évrier 2022<br>10<br>FÉVRIER | 2<br>SY              | 07/02/2022                                                   | 07/02/2022                                       |                               | 23,00€                                  | 6,90 €                    | Assuré       |        | ll est aussi pos<br>remboursemer<br>Professionnels |
| Date                                                      | Bénéficiaire                                                        | Début des       | soins                        | Fin des soins        | Dépense engagée                                              | Remboursement<br>mutuelle                        | Destinataire                  | Détail                                  | éléphone : 02             | .31.50.35.50 |        | Le remboursen<br>en vert.                          |
| Février 202<br>10<br>FÉVRIER                              | (SY)                                                                | 07/02/20        | 22 (                         | 07/02/2022           | 23,00€                                                       | 6,90 €                                           | Assuré                        |                                         | ^                         |              |        | Pour voir le dét                                   |
| Rembourse<br>Sur base de :<br>Mode de règ<br>Destinataire | ement<br>23,00 € (100%)<br>Jement : Virement<br>du paiement: Assuré |                 |                              |                      | Sécurité Socia<br>16,10 € (709                               | le<br>6)                                         | [                             | Complémentaire mutuelle<br>6,90 € (30%) | •                         |              |        | ligne                                              |
| Actes 1<br>Consultation                                   | Début de:<br>07/02/2                                                | s soins<br>2022 | Fin des soins<br>07/02/202   | 2                    | Dépense engagée Taux S.<br>23,00 €                           | Sociale Rembou<br>70 %                           | irsement S. Social<br>16,10 € | le Remboursement mutu<br>6,90€          | ielle                     |              |        |                                                    |

## https://monespacepersonnel.cimut.net/web/complevie

ter les remboursements en éficiaire ou voir

sible de visualiser les ts effectués auprès des de santé.

nent mutuelle est indiqué

ail du remboursement il la petite flèche en bout de

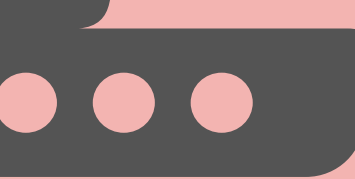

## **MES REMBOURSEMENTS - MES RELEVÉS DE PRESTATIONS**

|                                           |                                                                                                    |                                                                                                    | •                                                                              |                                        |                 |         |     |
|-------------------------------------------|----------------------------------------------------------------------------------------------------|----------------------------------------------------------------------------------------------------|--------------------------------------------------------------------------------|----------------------------------------|-----------------|---------|-----|
| COMPLÉVIE P                               | roche de vous,<br>rès de vous !                                                                                        |                                                                                                    |                                                                                |                                        |                 |         |     |
|                                           | м                                                                                                    | ES REMBOURSEMENTS                                                                                                    | MA SITUATION D'AS                                                              | SURÉ MES SERV                          | ICES SANTÉCLAIR | CONTACT | DOC |
| Mes re                                    | elevés                                                                                                    | DÉTAIL PAR BÉNÉFIC<br>MES RELEVÉS DE PRE                                                                                            | IAIRE                                                                          | Date                                   |                 |         |     |
| Vous n'                                   | 'avez aucun relev                                                                                                    | é                                                                                                    |                                                                                |                                        |                 |         |     |
| Mes p                                     | références                                                                                                    |                                                                                                    |                                                                                |                                        |                 |         |     |
| Ges<br>Dan<br>vos<br>de ru                | stion des relevés o<br>ns le but de limiter le<br>relevés de prestatio<br>recevoir votre relevé<br>la page "mes coordo | de prestation<br>s émissions de CO <sup>2</sup> , il vous<br>n de manière dématérialise<br>par courrier. Il vous sera al<br>nnées". | est possible de choisir<br>ée. Vous pouvez égalem<br>lors transmis à l'adresse | de recevoir<br>ent choisir<br>indiquée |                 |         |     |
| Aba<br>Oui<br>LISATION !<br>mail tous les | ndon de en roj des<br>⊚ Non ⊖                                                                                          | n levés de prestations par<br>Modifier                                                                                              | voie postale ?                                                                 |                                        |                 |         |     |

**OPTEZ POUR LA DÉMATÉRIA** 

Cela permet de recevoir par éléments relatifs à la gestion du contrat ainsi que les actualités liées à la vie de la mutuelle (Le M@G adhérent). Choisir la dématérialisation c'est aussi un acte responsable.

Cette fonction est aussi accessible via la rubrique <u>CONTACT - GÉRER MES RELEVÉS</u> (DÉMATÉRIALISATION)

Complévie, Siège social - 6, rue Saint Nicolas - CS 85047 - 14050 Caen Cedex - Téléphone : 02.31.50.35.50

Conditions générales d'utilisation - Mentions légales

## https://monespacepersonnel.cimut.net/web/complevie

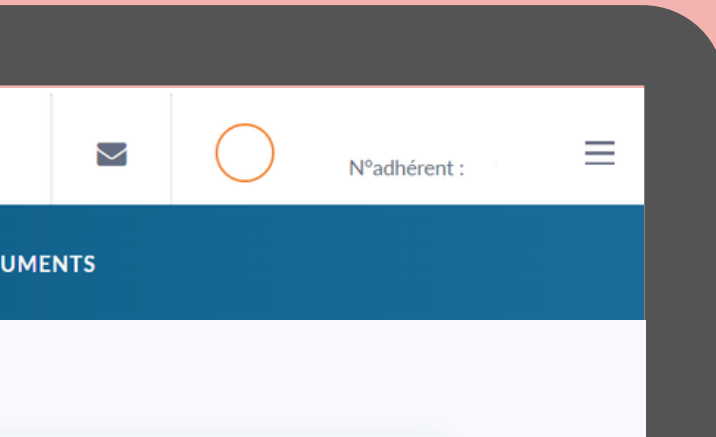

Télécharger

Les relevés de prestation sont ajoutés chaque trimestre.

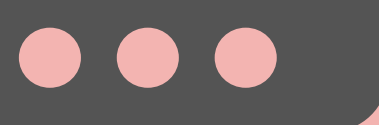

# MA SITUATION D'ASSURÉ - LES BÉNÉFICIAIRES DE MON CONTRAT

|                | MPI ÉVIF près de vous,      |                                                               |                                                     |                 | N°adhérent :  |                      |      |
|----------------|-----------------------------|---------------------------------------------------------------|-----------------------------------------------------|-----------------|---------------|----------------------|------|
|                |                             | TS MA SITUATION D'ASSURÉ MES SERVICES                         | SANTÉCLAIR CONTACT DOCUMEN                          | NTS             |               |                      |      |
| - 62           | Les bénéficiaires de mon co | ontr                                                          |                                                     |                 |               |                      |      |
|                | Nom                         | Pr Mes Garanties santé<br>Pr Mes devis – Mes prises en charge | e Date ouverture                                    | Date f          | ermeture      |                      |      |
|                |                             | MON MOT DE PASSE                                              |                                                     |                 | -             |                      |      |
| ualiser plus   |                             |                                                               |                                                     | Inscrire un bér | néficiaire 🖍  |                      |      |
| néficiaires du | J                           |                                                               |                                                     |                 |               |                      |      |
|                |                             |                                                               | 1<br>Modification<br>Merci de remplir le formulaire | Confirmation    | ll est possil | ole de faire une dem | ande |
|                |                             |                                                               | Type bénéficiaire *                                 | ~               | d'ajout de b  | énéficiaire          |      |
| éficiaire      |                             |                                                               | Nom *                                               |                 |               |                      |      |
| ontrat         |                             |                                                               | Prénom *                                            |                 |               |                      |      |
|                |                             |                                                               | Sexe * Masculin                                     | ~               |               |                      |      |
|                |                             |                                                               | Date de naissance (jj/mm/aaaa) *                    |                 |               |                      |      |
|                |                             |                                                               | Régime général                                      | ~               |               |                      |      |
|                |                             |                                                               | N° de Sécurité sociale si différent de l'adhérent   |                 |               |                      |      |
|                |                             |                                                               | joindre le justificatif de droits                   |                 |               |                      |      |

Ce menu permet de vis informations sur les bé contrat :

- Nom
- Prénom
- Date de naissance
- Date d'ajout du bén

Date de fermeture du c

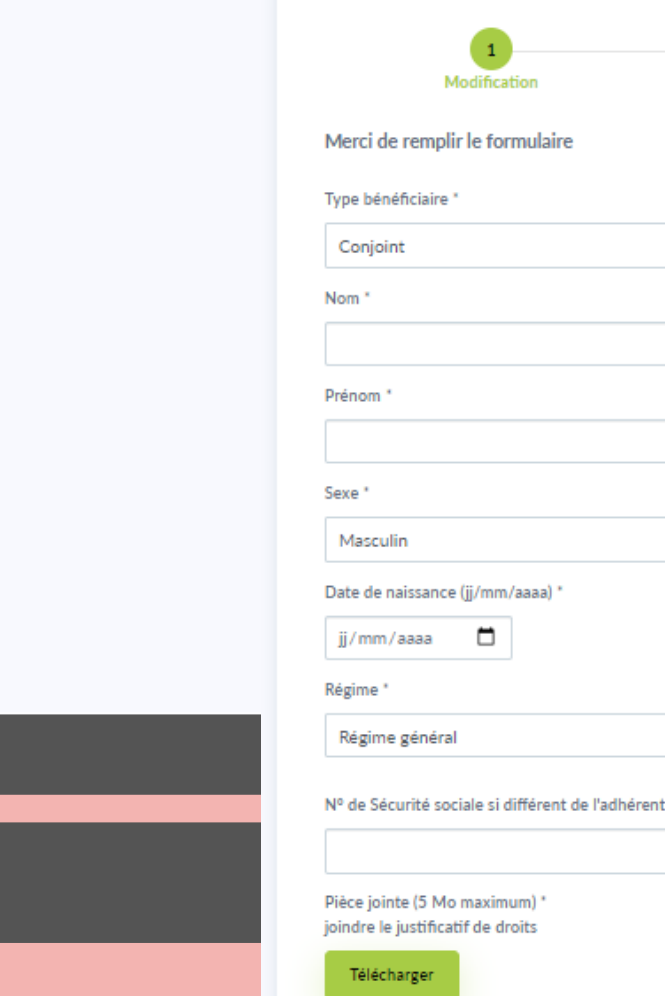

# **MA SITUATION D'ASSURÉ - MES COORDONNÉES**

|                                                             | A SITUATION D'ASSURÉ MES SERVICES SANTÉCLAIR CONTAC                   | T DOCUN         |
|-------------------------------------------------------------|-----------------------------------------------------------------------|-----------------|
| Mes coordonnées                                             | LES BÉNÉFICIAIRES DE MON CONTRAT<br>MES COORDONNÉES                   |                 |
|                                                             | MES DEVIS – MES PRISES EN CHARGE<br>MA CARTE DE TIERS-PAYANT          |                 |
| Mon adresse                                                 | MON MOT DE PASSE                                                      | Mon e           |
|                                                             | Téléphone portable :<br><u>Modifier mes coordonnées téléphoniques</u> | 🖍 <u>Modifi</u> |
| Mes coordonnées bancaires de remboursement                  | Mes coordonnées bancaires de<br>prélèvement                           |                 |
| Titulaire du compte : '<br>Domiciliation<br>BIC :<br>IBAN : | Titulaire du compte :<br>Domiciliation :<br>BIC :<br>IBAN :           |                 |
| Modifier mes coordonnées de remboursement                   | Modifier mes coordonnées de prélèvement                               |                 |

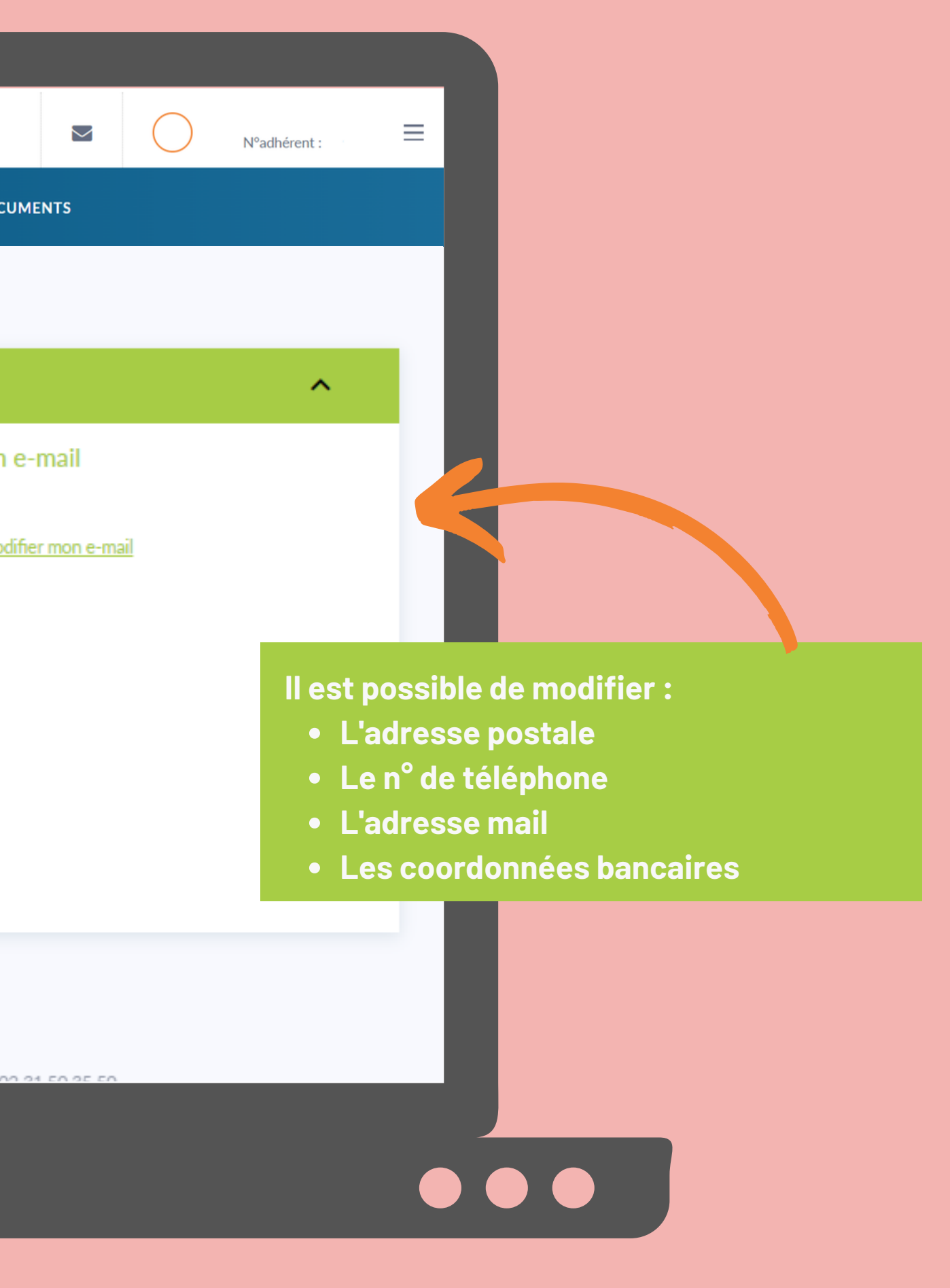

# MA SITUATION D'ASSURÉ - MES GARANTIES SANTÉ

| Documents contrat |                    | LES BÉNÉFICIAIRES DE MON CONTRAT<br>MES COORDONNÉES |                                         |                         |                |             |
|-------------------|--------------------|-----------------------------------------------------|-----------------------------------------|-------------------------|----------------|-------------|
| Contrat n° RC     |                    | MES GARANTIES SANTÉ<br>DEVIS - MES PRISES EN CHARGE |                                         |                         | ^              |             |
| Mes garanties     | Date d'immatricu   | MON MOT DE PASSE                                    | Date d'ouverture des droits             | Date de fermeture des d | roits          |             |
|                   | 01/01/2020         | -                                                   | 01/01/2020                              | -                       |                |             |
|                   | 01/01/2020         | -                                                   | 01/01/2020                              | -                       |                |             |
| Mes documents     |                    | Mesbén                                              | éficiaires                              |                         |                |             |
|                   |                    | $\bigcirc$                                          |                                         |                         |                |             |
|                   |                    | $\bigcirc$                                          |                                         |                         | Ce menu per    | met de v    |
|                   |                    |                                                     |                                         |                         | souscrite. et  | t à quelle  |
|                   | Complévie, Siège s | social - 6, rue Saint Nicolas - CS 85047 - 140      | 50 Caen Cedex - Téléphone : 02.31.50.35 | 5.50                    |                |             |
|                   |                    | Conditions générales d'utilisation -                | Mentions légales                        |                         | Mais aussi le  | s bénéfic   |
|                   |                    |                                                     |                                         |                         |                |             |
|                   |                    |                                                     |                                         |                         | L'accès à la d | grille de q |
|                   |                    |                                                     |                                         |                         | dans une fut   | ure versi   |

https://monespacepersonnel.cimut.net/web/complevie

tie

ociés.

st prévu

# 

# MA SITUATION D'ASSURÉ - MES DEVIS \_ MES PRISES EN CHARGE

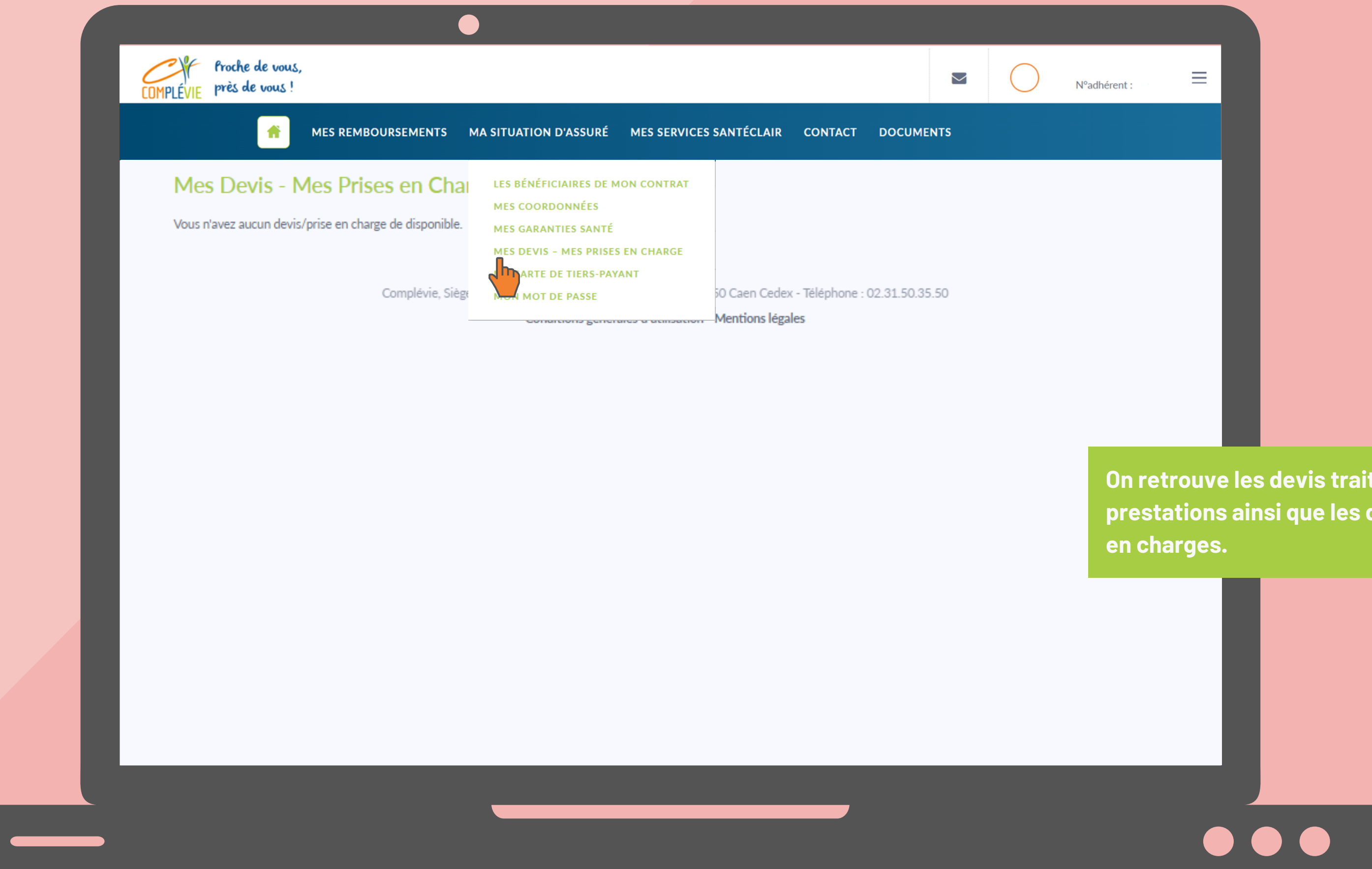

https://monespacepersonnel.cimut.net/web/complevie

On retrouve les devis traités par le service prestations ainsi que les dernières prises

# MA SITUATION D'ASSURÉ - MA CARTE DE TIERS-PAYANT

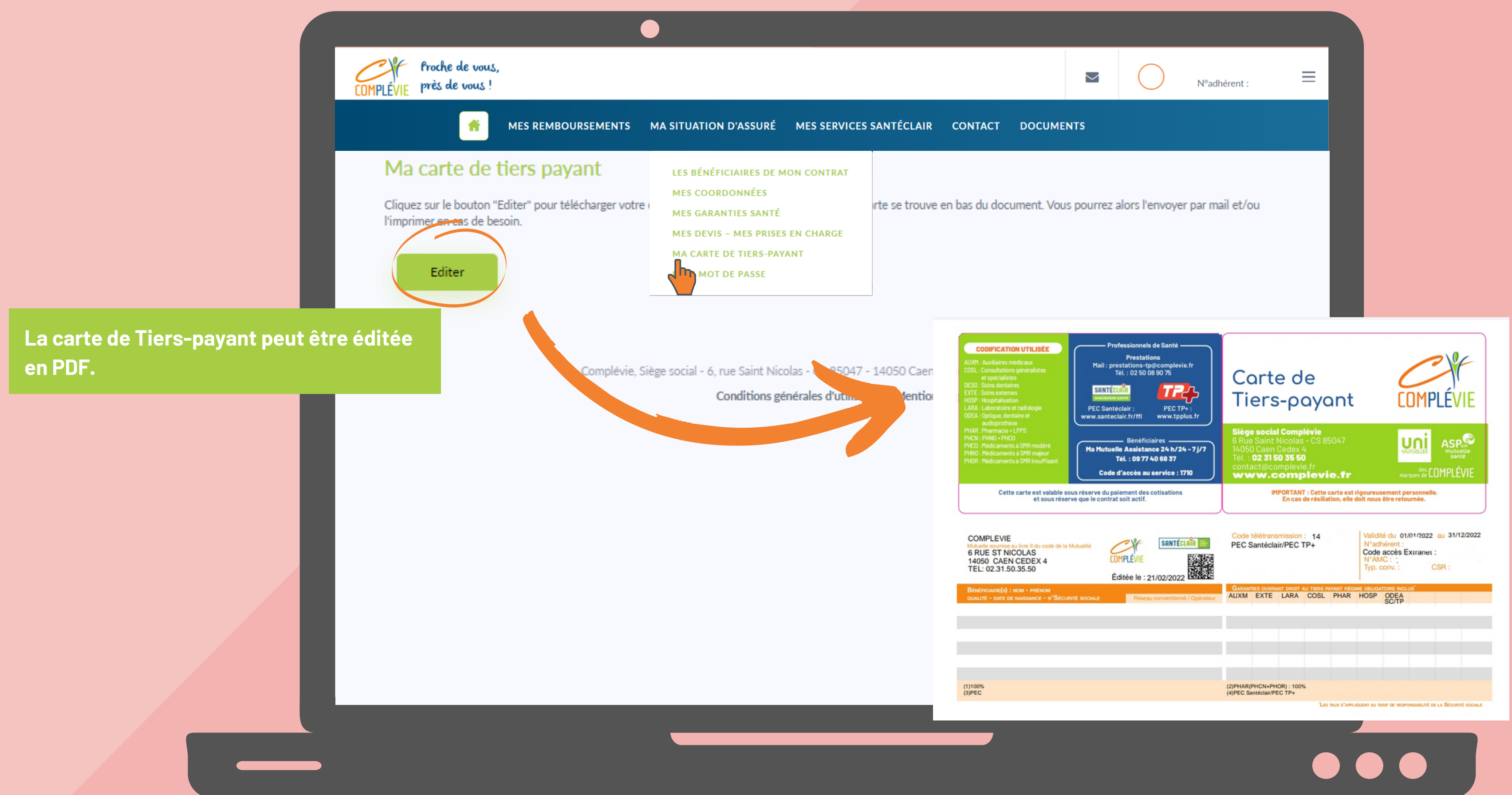

## MA SITUATION D'ASSURÉ - MON MOT DE PASSE

| COMPLÉVIE | froche de vous,<br>près de vous !              |                                                                                  |                                   |                                             | N°adhérent : |
|-----------|------------------------------------------------|----------------------------------------------------------------------------------|-----------------------------------|---------------------------------------------|--------------|
|           |                                                | MA SITUATION D'ASSURÉ MES SERVICI                                                | S SANTÉCLAIR CONTACT              | DOCUMENTS                                   |              |
| Mo        | odification du mot de passe                    | LES BÉNÉFICIAIRES DE MON CONTRAT<br>MES COORDONNÉES<br>MES GARANTIES SANTÉ       |                                   |                                             |              |
|           | 1<br>Modification                              | MES DEVIS - MES PRISES EN CHARGE<br>MA CARTE DE TIERS-PAYANT<br>MON MOT DE PASSE |                                   |                                             |              |
|           | Veuillez saisir votre mot de passe actuel :    |                                                                                  |                                   |                                             |              |
|           | Mot de passe actuel *                          |                                                                                  |                                   |                                             |              |
|           | saisissez votre mot de passe actuel            | ۲                                                                                | Modification                      | Confirmation                                |              |
|           | Veuillez choisir un nouveau mot de passe :     |                                                                                  |                                   |                                             |              |
|           | Nouveau mot de passe *                         | ?                                                                                | Votre modification de mot         | de passe pour votre espace personnel a bien | Lem          |
|           | saisissez votre nouveau mot de passe           | 0                                                                                | En cas de perte de votre          | mot de passe, vous pouvez demander une      | P opr        |
|           | Répétez votre nouveau mot de passe *           |                                                                                  |                                   | n's de votre prochame commenton.            | o cara       |
|           | saisissez à nouveau votre nouveau mot de passe |                                                                                  |                                   | Accueil                                     | carao        |
|           | Enregistrer les modifica                       | itions                                                                           |                                   |                                             | Après        |
|           | Complévie, Siège so                            | icial - 6, rue Saint Nicolas - CS 85047 - 14050 Caen C                           | edex - Téléphone : 02.31.50.35.50 |                                             | "CIMU        |
|           |                                                |                                                                                  |                                   |                                             |              |

https://monespacepersonnel.cimut.net/web/complevie

se peut être modifié et doit ormat particulier (au moins vec au moins une e minuscule et un chiffre ou cial)

ion un mail de confirmation us le nom d'expéditeur

ssible de modifier le mot de passe du compte via le menu de droite.

# **MES SERVICES SANTÉCLAIR - TOUS MES SERVICES**

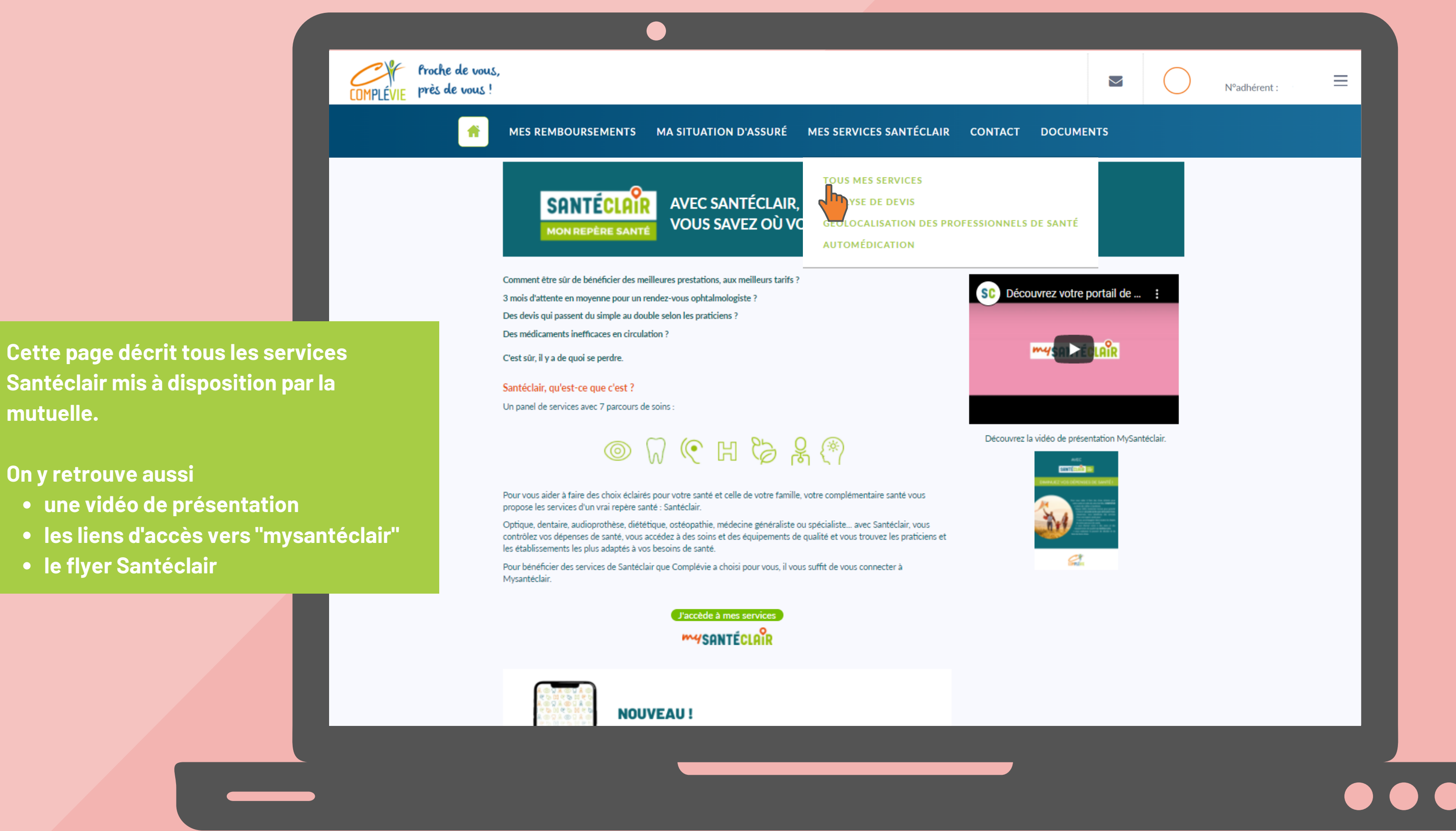

# **MES SERVICES SANTÉCLAIR - ANALYSE DE DEVIS**

Proche de vous près de vous COMPLÉVIE **f** MES REMBOURSEMENTS MA SITUATION D'ASSURÉ MES SERVICES SANTÉCLAIR CONTACT DOCUMENTS TOUS MES SERVICES **MYSANTÉCLAIR** ANALYSE DE DEVIS CALISATION DES PROFESSIONNELS DE SANTÉ **ANALYSE DE DEVIS** UTOMÉDICATION € Avec Santéclair, analysez votre devis optique, dentaire, audition ou hospitalisation et obtenez une estimation de votre reste à charge et des conseils pour votre dépens Je souhaite une réponse immédiate sur mon devis dentaire Analysez vous-même votre devis dentaire en quelques clics et obtenezz votre reste à charge immédiatement ! Analyser mon devis dentaire Je souhaite une réponse immédiate sur mon devis hospitalier Analysez vous-même votre devis hospitalier en quelques clics et obtenez votre reste à charge immédiatement ! Analyser mon devis hospitalier Je souhaite une analyse de devis pau un Conseiller Déposez en quelques clics votre devis optique, dentaire, audition ou hospitalisation et obtenez votre reste à chrage et des conseils sous 72h ! Analyser mon devis en 72h

Complévie, Siège social - 6, rue Saint Nicolas - CS 85047 - 14050 Caen Cedex - Téléphone : 02.31.50.35.50

Conditions générales d'utilisation - Mentions légales

Cette page décrit le service d'analyse de devis :

- Analyser mon devis dentaire
- Analyser mon devis hospitalier
- Analyser mon devis en 72h

Accès direct via les liens dans les bulles vertes.

Info : Il faut créer un compte Santéclair pour accéder aux services mysantéclair.

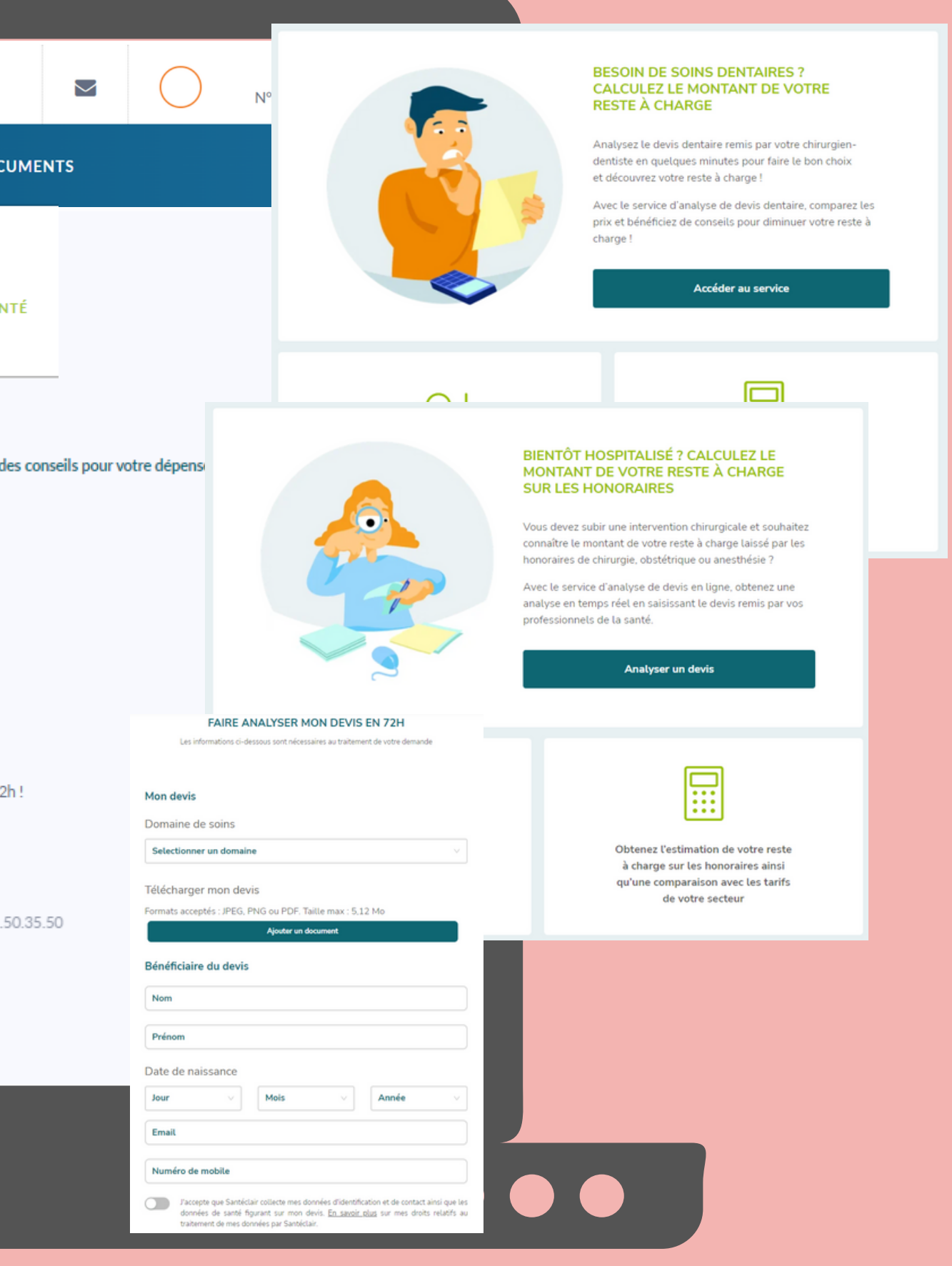

# MES SERVICES SANTÉCLAIR - GÉOLOCATISATION DES PS

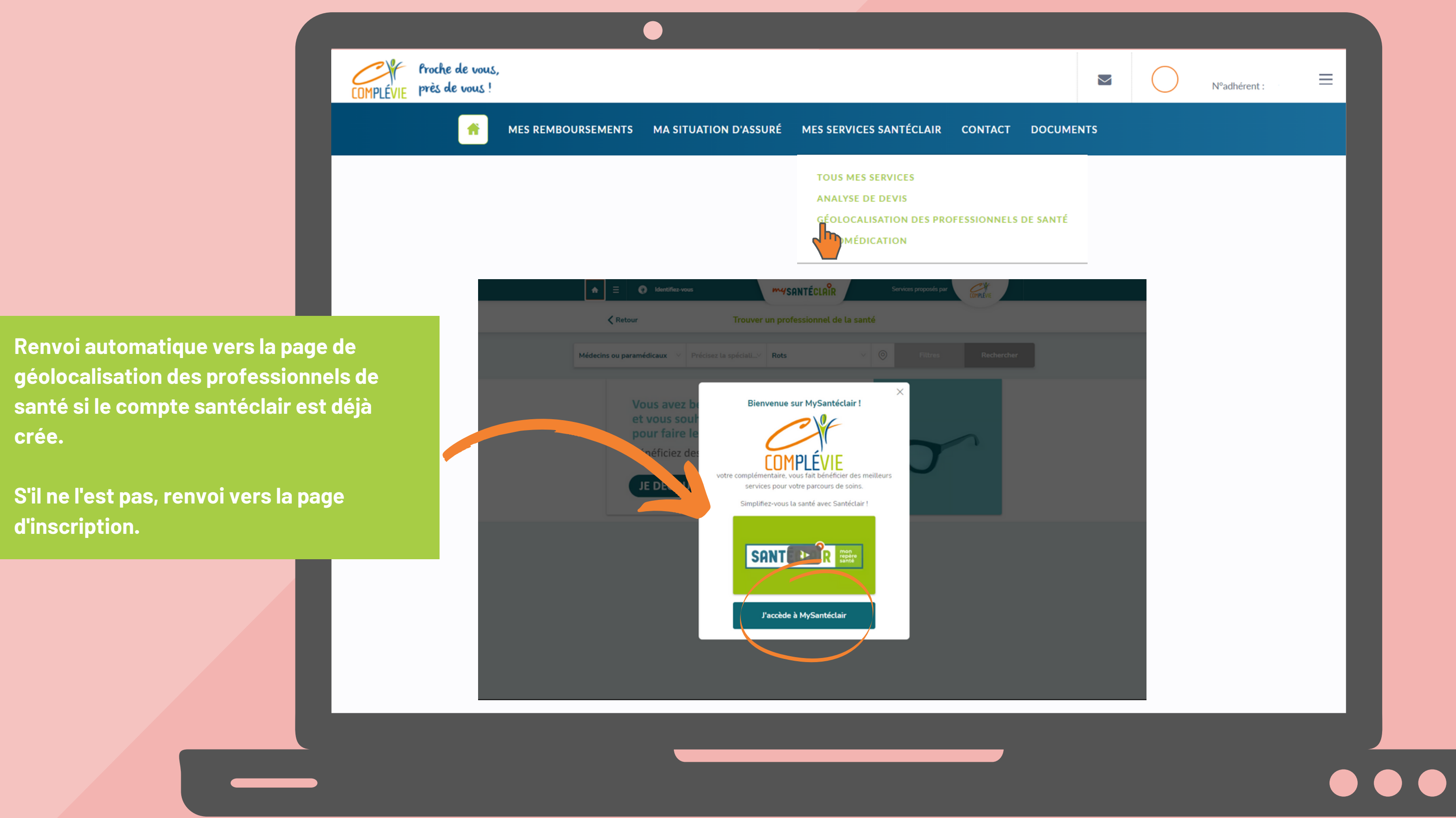

# **MES SERVICES SANTÉCLAIR - AUTOMÉDICATION**

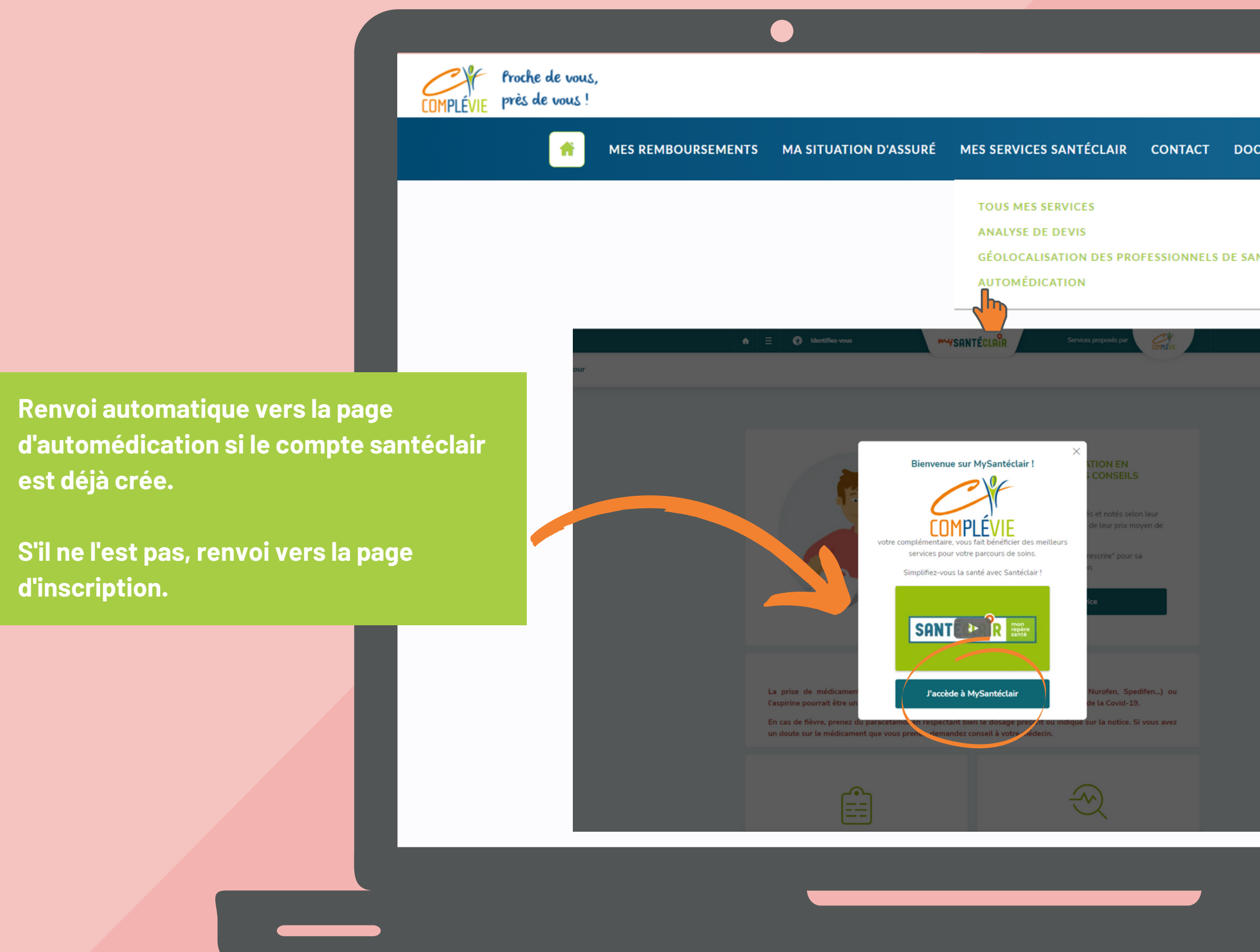

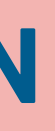

|     |     | $\bigcirc$ | Nºadhérent : | = |  |
|-----|-----|------------|--------------|---|--|
| UME | NTS |            |              |   |  |
|     |     |            |              |   |  |
| NTÉ |     |            |              |   |  |
|     |     |            |              |   |  |
|     |     |            |              |   |  |
|     |     |            |              |   |  |
|     |     |            |              |   |  |
|     |     |            |              |   |  |
|     |     |            |              |   |  |
|     |     |            |              |   |  |
|     |     |            |              |   |  |
|     |     |            |              |   |  |
|     |     |            |              | _ |  |
|     |     |            |              |   |  |

## **CONTACT - MA MESSAGERIE**

|                                                                                                    |                              | •                                                                                         |                                           |                |                             |
|----------------------------------------------------------------------------------------------------|------------------------------|-------------------------------------------------------------------------------------------|-------------------------------------------|----------------|-----------------------------|
| COMPLÉVIE près de                                                                                                    | de vous,<br>e vous !         |                                                                                           |                                           |                |                             |
|                                                                                                    | MES REMBOURSEMENTS           | MA SITUATION D'ASSURÉ                                                                     | MES SERVICES SANTÉCLAIR                   | CONTACT        | DOCUM                       |
|                                                                                                    | Ma messagerie                |                                                                                           |                                           | CONTA          | SSAGERIE<br>MES RELE<br>CTS |
|                                                                                                    | Vous n'avez pas de messages. |                                                                                           | Ma messa                                  | gerie          |                             |
|                                                                                                    |                              |                                                                                           | Vous n'avez pa                            | s de messages. |                             |
| On peut consulter les messages envoyés<br>par les conseillers ou les notifications<br>suite à une demande ou une démarche<br>(envoi d'un devis, changement de mot de<br>passe) |                              |                                                                                           |                                           |                |                             |
|                                                                                                    |                              |                                                                                           |                                           |                |                             |
|                                                                                                    | Complévie, Siège s           | ocial - 6, rue Saint Nicolas - CS 85047 - 14050<br>Conditions générales d'utilisation - M | Caen Cedex - Téléphone<br>entions légales |                |                             |

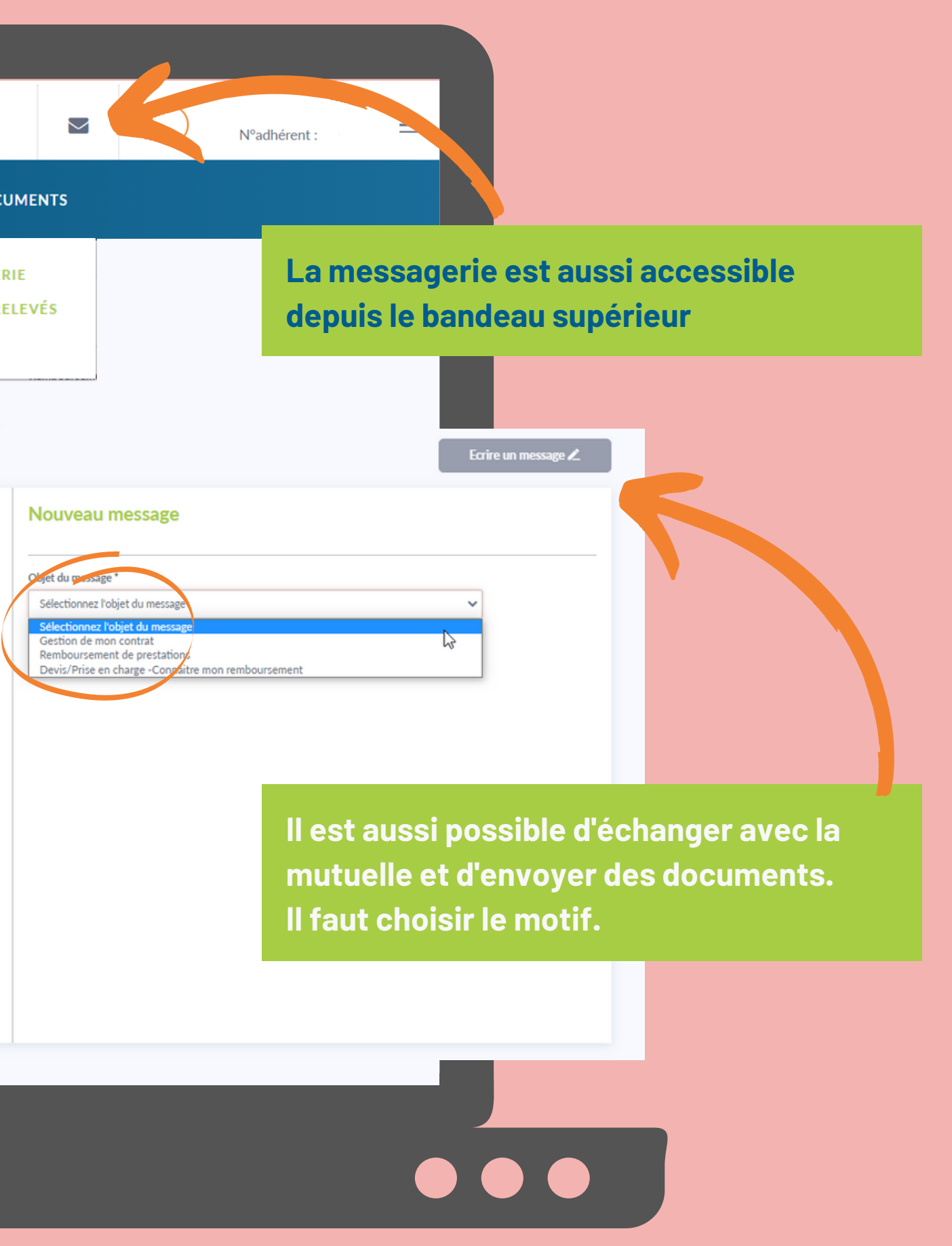

# **CONTACT - GÉRER MES RELEVÉS (DÉMATÉRIALISATION)**

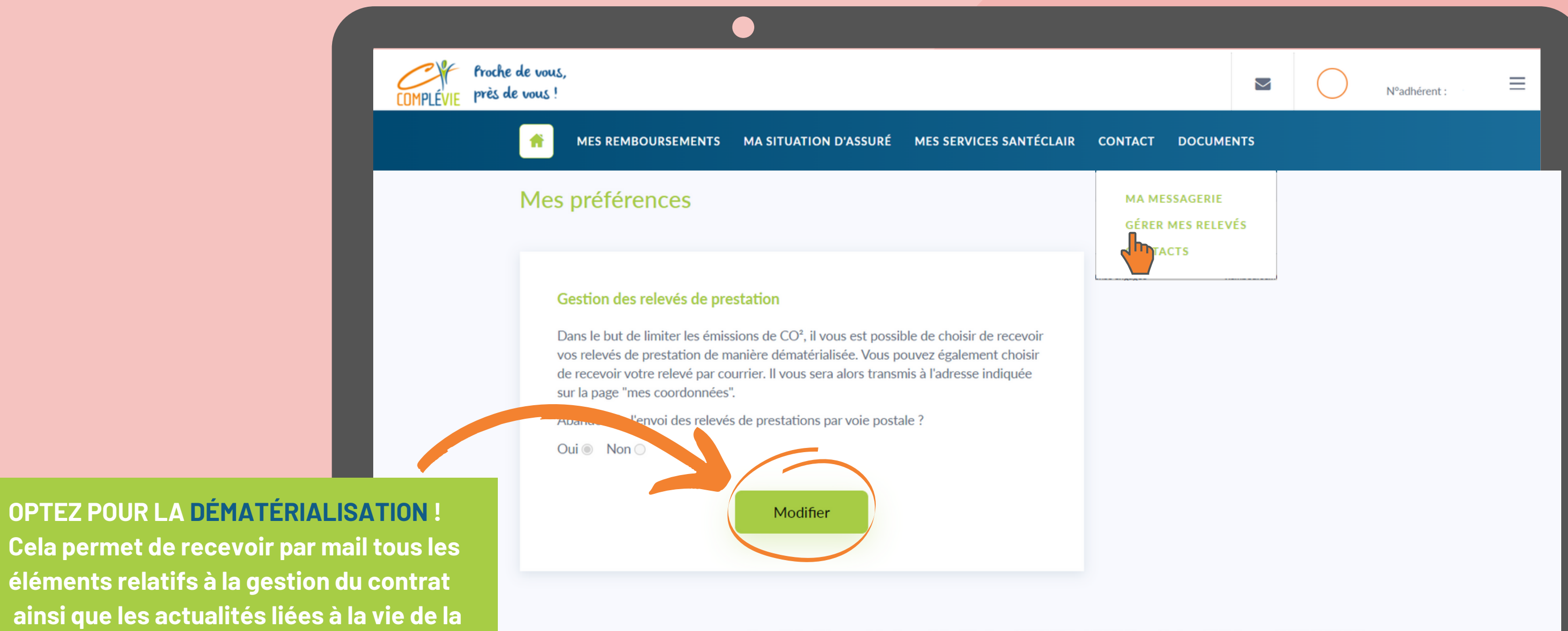

Cela permet de recevoir par mail tous les éléments relatifs à la gestion du contrat ainsi que les actualités liées à la vie de la mutuelle (Le M@G adhérent). Choisir la dématérialisation c'est aussi un acte responsable.

Cette fonction est aussi accessible via la rubrique <u>MES REMBOURSEMENTS - MES</u> <u>RELEVÉS DE PRESTATIONS</u> Complévie, Siège social - 6, rue Saint Nicolas - CS 85047 - 14050 Caen Cedex - Téléphone : 02.31.50.35.50

Conditions générales d'utilisation - Mentions légales

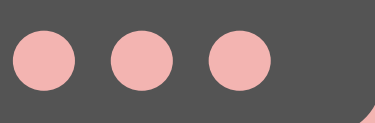

## **CONTACT - MES AGENCES**

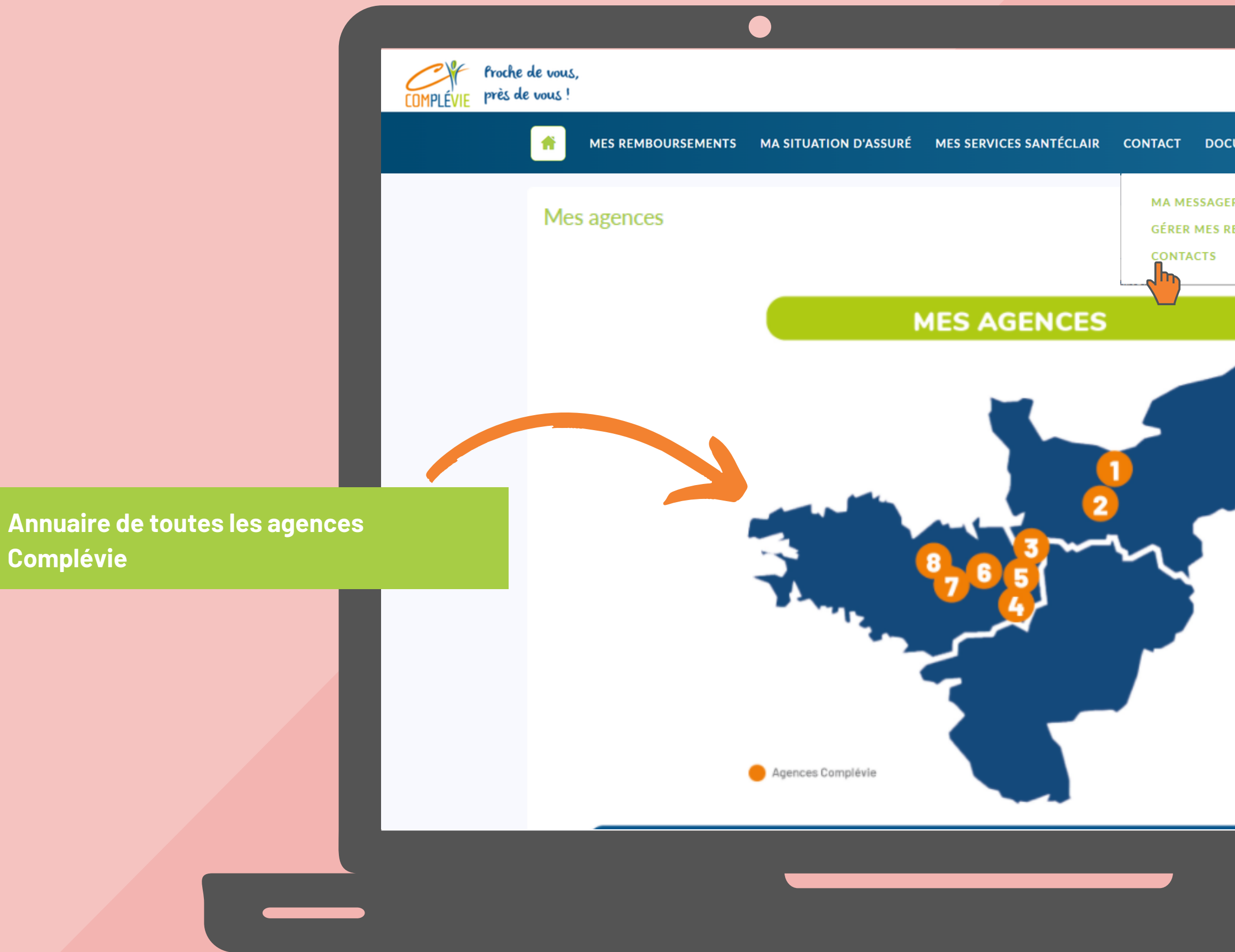

|             |     | $\bigcirc$ | N°adhérent : |  |
|-------------|-----|------------|--------------|--|
| UME         | NTS |            |              |  |
| RIE<br>ELEV | ŕÉS |            |              |  |
|             |     |            |              |  |
|             |     |            |              |  |
| ۶           |     |            |              |  |
|             |     |            |              |  |
|             |     |            |              |  |
|             |     |            |              |  |
|             |     |            |              |  |
|             |     |            |              |  |

## DOCUMENTS

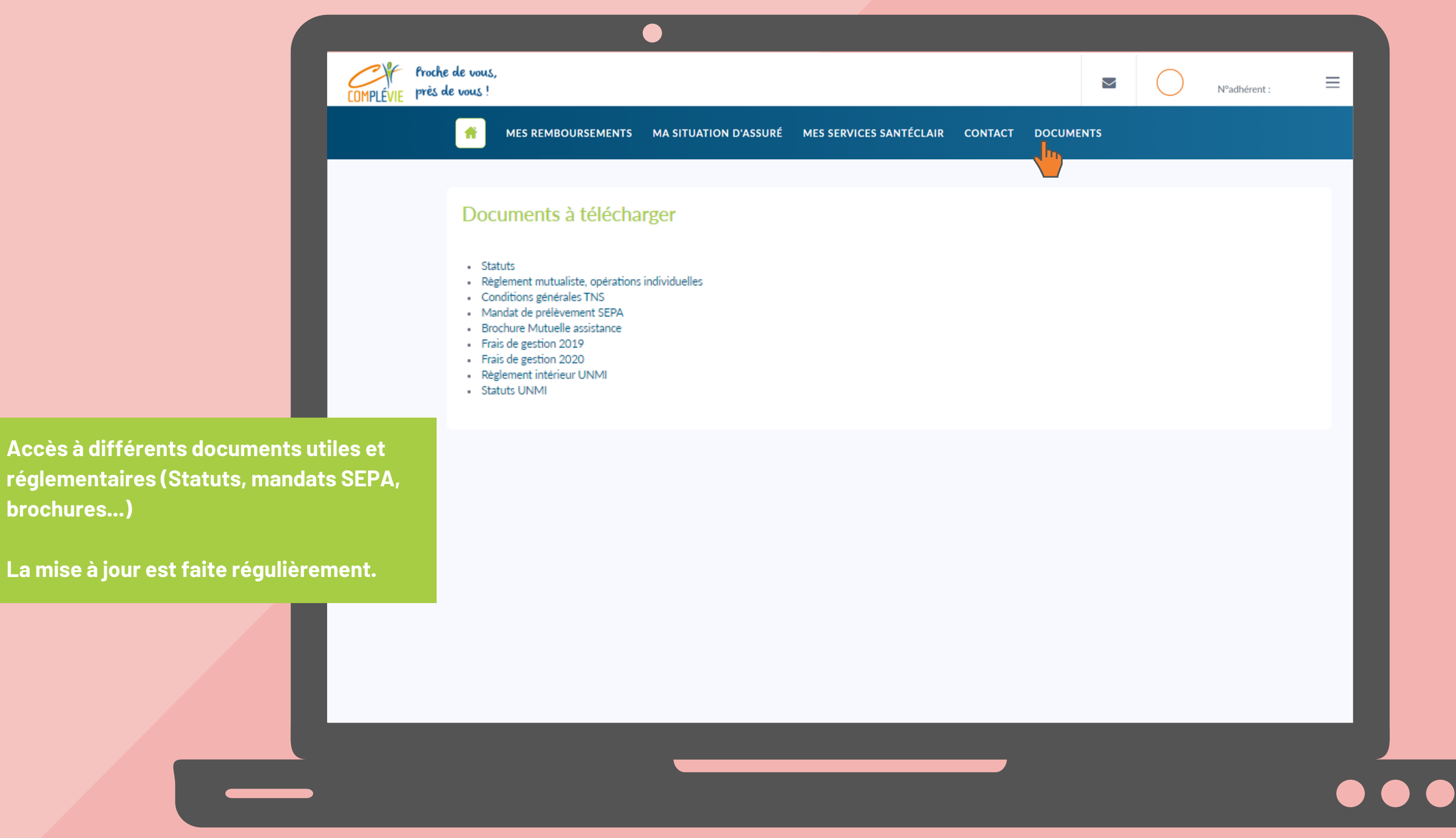